# Регистрация/авторизация в РСАА (Региональный сервис аутентификации и авторизации)

## 1. Регистрация пользователя в РСАА

Для входа и авторизации в ЭПОС.СПО используются учетные данные пользователя, полученные при регистрации в системе РСАА.

\*Пользователи, уже зарегистрированные в РСАА, могут перейти к пункту «Авторизация пользователя с главной страницы РСАА». Пользователи, не имеющие регистрации, должны зарегистрироваться.

Чтобы зарегистрироваться в РСАА необходимо:

- 1. ввести ссылку в адресную строку браузера <u>http://office.permkrai.ru;</u>
- 2. нажать кнопку "Регистрация".

|                                                                                                    | МИНИСТЕРСТВО<br>ИНФОРМАЦИОННОГО РАЗВИТИЯ<br>И СВЯЗИ ПЕРМСКОГО КРАЯ |                                         |
|----------------------------------------------------------------------------------------------------|--------------------------------------------------------------------|-----------------------------------------|
| Доступ к ин                                                                                                    | формационным системам Пер                                          | омского края                            |
|                                                                                                    | Вход в                                                             |                                         |
|                                                                                                    | ЛК РСАА                                                            |                                         |
|                                                                                                    | testovtt                                                           |                                         |
|                                                                                                    | ЗАБЫЛИ ПАРОЛЬ? РЕГИСТРАЦИЯ                                         |                                         |
|                                                                                                    | войти                                                              |                                         |
| all and a state of the state of the state of | -                                                                  |                                         |
| © 2017-2018 Министерство информационного развития                                                                                                    | я и связи Пермского края                                           | Обратная связь Руководство пользователя |

Регистрация в системе происходит после заполнения обязательных полей:

- Фамилия;
- Имя;
- Отчество;
- Адрес электронной почты (E-mail);
- Должность;

- Организация (выбрать из выпадающего списка);
- ИНН организации;
- КПП организации.

Когда все обязательные поля заполнены, необходимо нажать кнопку «Зарегистрироваться». Зарегистрироваться

На указанный электронный адрес придет письмо с учетными данными РСАА.

| Региональный сервис аутентификаца<br>Министерство информационного развития и | м и авторизации<br>сани Перикого кра                                                                        |
|------------------------------------------------------------------------------|----------------------------------------------------------------------------------------------------|
| Авторизация                                                                  | Регистрация и документация                                                                                  |
| авторизация                                                                  | Фамилии*<br>Весрите филистико                                                                               |
| Документы                                                                    |                                                                                                    |
| ИНСТРУКЦИЯ ДЛЯ РЕГИСТРАЦИИ В РСАА В<br>РАМКАХ СДО                            | Има"<br>Введите има                                                                                         |
| ПОДКЛЮЧЕНИЕ К РСАА                                                           | Druermo"                                                                                                    |
| РУКОВОДСТВО АДМИНИСТРАТОРА                                                   | Опчество                                                                                                    |
| РУКОВОДСТВО ПОЛЬЗОВАТЕЛЯ                                                     | Email*                                                                                                    |
| Тех. поддержка                                                               | Becarre email                                                                                               |
| SADATE BOIPOC                                                                | Должность"                                                                                                  |
|                                                                              | Должность                                                                                                   |
|                                                                              | Выберите организацию"                                                                                       |
|                                                                              | Рыберите организацию •                                                                                      |
|                                                                              | Краткое наименование организации                                                                            |
|                                                                              | Краткое наименование организации                                                                            |
|                                                                              | ИНН организации (10 цифр)*                                                                                  |
|                                                                              | ИНН организации (10 цифр)                                                                                   |
|                                                                              | КПП организации (9 цифр)"                                                                                   |
|                                                                              | الته مراجعه المراجع المراجع المراجع المراجع المراجع المراجع المراجع المراجع المراجع المراجع المراجع المراجع |
|                                                                              | Зарегистрироваться                                                                                          |
|                                                                              |                                                                                                    |
|                                                                              |                                                                                                    |

## 2.Вход в личный кабинет РСАА

После успешной регистрации в РСАА и получения письма с регистрационными данными пользователь может войти в личный кабинет **РСАА**. Для входа необходимо:

- 1. перейти по ссылке <u>http://office.permkrai.ru;</u>
- 2. заполнить строку «Имя пользователя/E-mail»;
- 3. заполнить строку «Пароль»;
- 4. нажать кнопку «Войти».

|                                                                                | PASENTINE<br>NPASE                          |
|--------------------------------------------------------------------------------|---------------------------------------------|
| Доступ к информационным сист                                                   | емам Пермского края                         |
| Вход в<br>ЛК РСА/                                                              | 4                                           |
| INNE RORB-JOBATERE / E-MA                                                      |                                             |
| IMPOT6<br>3ABADHI IMPOTA7                                                      | PETRCTPALINE                                |
| BORTH                                                                          |                                             |
|                                                                                |                                             |
| Caller                                                                         | and the second second                       |
| @ 2013/2018 Maintemperato and openagements patientias a carear Department span | Objervoes taxita Pyconogittas introdoevenie |

#### 3.Авторизация пользователя с главной страницы РСАА

Для пользователей, зарегистрированных в РСАА, нужно авторизоваться. Для этого необходимо выполнить следующие действия:

- 1. перейти по ссылке <u>http://office.permkrai.ru</u>;
- 2. ввести учетные данные для входа в личный кабинет пользователя РСАА;
- 3. нажать кнопку «Войти».

|                                                                          | манистратьта<br>неоспацианского развития<br>и связи технолого има        |
|--------------------------------------------------------------------------|--------------------------------------------------------------------------|
| Доступ к ин                                                              | формационным системам Пермского края                                     |
|                                                                          | Вход в<br>ЛК РСАА                                                        |
|                                                                          | HAR RORSOONTEN/F MAR.<br>UMODA<br>2AMANIN RAPOILA<br>PERKETARANA<br>COTT |
| Ф 2017-2018 Министерство информационного разентия и селии Пермолого гран | Обратная самар Рухордства пользователя                                   |

#### \*Сотрудник ПОО забыл пароль РСАА для входа в систему

Если преподаватель забыл пароль от PCAA, то он может восстановить его на сайте PCAA <u>https://office.permkrai.ru</u> или направить заявку в службу поддержки PCAA <u>support-rsaa@permkrai.ru</u>.

|             | МИНИСТЕРСТВО<br>ИНФОРМАЦИОНН<br>И СВЯЗИ ПЕРМСК | ОГО РАЗВИТИЯ<br>ЮГО КРАЯ |             |  |
|-------------|------------------------------------------------|--------------------------|-------------|--|
| Доступ к ин | нформационным с                                | истемам Перм             | іского края |  |
|             | Вход в                                         | 3                        |             |  |
|             | ЛК РСА                                         | AA                       |             |  |
|             | Неправильное имя пол<br>пароль.                | њзователя или            |             |  |
|             | ПАРОЛЬ                                         |                          |             |  |
|             | ЗАБЫЛИ ПАРОЛЬ?                                 | РЕГИСТРАЦИЯ              |             |  |
|             | войти                                          |                          |             |  |

4. В личном кабинете РСАА пользователь должен:

- перейти по ссылке «Информационные системы»;
- найти окно «Электронная Пермская Образовательная Система»;
- нажать на ссылку <u>https://school.permkrai.ru</u> .